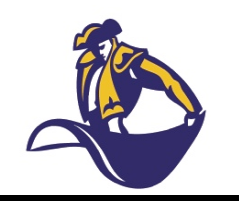

# Monta Vista High School

## ATHLETIC DEPARTMENT

#### Monta Vista

21840 McClellan Rd. Cupertino, CA 95014 Phone: 408 366-7600 Fax: 408 252-1519

www.mvhs.fuhsd.org

April Scott

Principal

### Nico Flores

Dean of Athletics Nico\_Flores@fuhsd.org (408) 366 - 7609

#### Nick Bonacorsi

Athletic Director Nick\_Bonacorsi@fuhsd.org (408) 366 – 7628 Welcome to 8 to 18, an online registration system for the Monta Vista Athletic Department. Please read the following information and use 8 to 18 to register your child for the Fall Sports Season.

To register online use the following instructions:

- Go to https://montavista.8to18.com (no www.)
- Click on "Create An Account" and enter your own email and create your own password. (Please be sure to remember this password, as you will use this for the years to come for all of your children.).
- Click on "Begin Registration"
- "Select Activity"
  - Choose the sport your child will be trying for/participating in.
- "Select Participant"
  - Add a New Participant (or choose your child once created)
  - All information on this page is for the student, i.e. cell phone, email
- "Roster Details"
  - You may be asked for t-shirt size, etc.
  - o Height and Weight will be used for rosters
- "Primary Parent/Guardian Information"
  - Fill out the Parent information on the next page.
- "Physical Form"
  - If you need a form to take to the doctor you may print it here.
  - Your child still needs to submit the current form, signed by a doctor, to the coach in order to begin tryouts/practice.
- "Legal Form"
  - At this time by clicking on the boxes, you are agreeing and consenting to all information provided.
  - You may click on the form to read or print. Please note that when there is a parent/guardian and student check box- they must both be checked to move forward.
  - Please DO NOT turn in any forms filled out.
- "Summary"
  - At this time you can see what you have registered for.
  - Click on "Finish" to complete your registrations

You may contact the Athletic Office if you have any questions at 408-366-7609